## Установка принтера Xprinter XP-Q200II LAN

Ссылка не необходимый драйвер: https://goo.gl/HxGvRZ

- 1. Запустите драйвер XP80 Driver Setup V7.77 с диска
- 2. Выберите англ. язык

| Select Setup Language  |                                                     |   |  |  |  |
|------------------------|-----------------------------------------------------|---|--|--|--|
| <del>診</del> 峰<br>mive | Select the language to use during the installation: |   |  |  |  |
|                        | English                                             | ~ |  |  |  |
|                        | OK Cancel                                           |   |  |  |  |

3. Пройдите пункты предустановки и выберите необходимые параметры вашей ОС:

| Install Configuration<br>Xprinter <sup>®</sup> 法雌 | You are using Windows 10 x64 OS.<br>Please select Windows 10 to install.<br>Select Windows OS |
|---------------------------------------------------|-----------------------------------------------------------------------------------------------|
| -                                                 | C Windows XP C Windows Vista<br>C Windows 2003 C Windows 8/8.1<br>C Windows 7 C Windows 10    |
|                                                   | Printer Interface : C USB Other<br>Select Printer Series<br>C XP-80 XP-80C                    |
| and                                               | *Remarks: "C" means item with cutter                                                          |
| http://www.xprinter.net                           | Check USB Port Install Now EXIT                                                               |

## 4. В новом окне нажмите кнопку Пробная печать

| XP-80C | C (copy 2)                                                                                                    |                                                                                                    | ×                                                                      | XP-80C (copy 2)                                                  |                            |                                        |
|--------|----------------------------------------------------------------------------------------------------|----------------------------------------------------------------------------------------------------|------------------------------------------------------------------------|------------------------------------------------------------------|----------------------------|----------------------------------------|
|        | На принтер от<br>страница<br>Эта страница демо<br>принтера по печат<br>содержит техниче<br>не удается напеча<br>правильно, обрат<br>неполадок принте<br>Получение справи | пправлена проб<br>энстрирует возмож:<br>ти графики и текста<br>ские сведения о при<br>тать тестовую стран<br>итесь к справке по у<br>гра. | бная<br>ности<br>, а также<br>интере. Если<br>ицу<br>устранению<br>ITE | XP-80C                                                           |                            |                                        |
| _0     | winrar-x64-540ru                                                                                                    | XINYE<br>XP80 Driver<br>Setup V7.77                                                                                                    | Закрыть<br>Сшиватель:<br>Скорость: Н<br>Макс. разрен                   | а печать: Нет<br>Нет<br>ет данных<br>шение: 203 тчк/дюйм<br>Наст | Используем<br>80(72.1) x 2 | лая бумага:<br>97 mm<br>Пробная печать |
|        |                                                                                                    |                                                                                                    |                                                                        |                                                                  | ОК                         | Отмена Примени                         |

5. Если печать не началась, перейдите во вкладку Порты

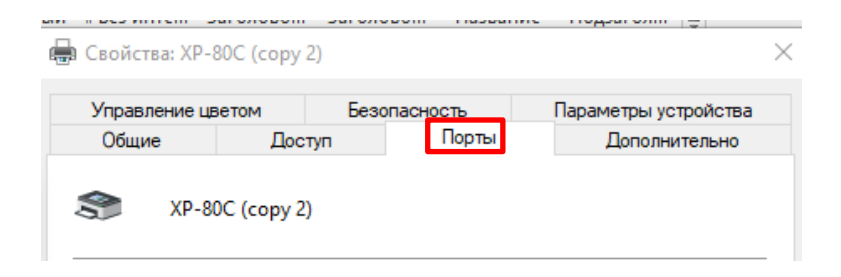

6. Добавьте новый порт Standart TCP/IP port

|              |                    |                   |             | 🖶 Свойства: ХР               | -80C (copy 2)               | )                                             |                                       |
|--------------|--------------------|-------------------|-------------|------------------------------|-----------------------------|-----------------------------------------------|---------------------------------------|
|              |                    |                   |             | Управление                   | цветом                      | Безопасность                                  | Параметры устройства                  |
| Порты при    | нтера              |                   | ×           | Общие                        | Досту                       | п Порты                                       | Дополнительно                         |
| Имеющие      | ся порты принтера: |                   |             | S XP-                        | 80C (copy 2)                |                                               |                                       |
| Canon BJN    | NP Port            |                   |             |                              |                             |                                               |                                       |
| Standard T   | TCP/IP Port        |                   |             | Выберите оди<br>направлены в | н или нескол<br>первый своб | ъко портов для печаті<br>бодный порт из отмеч | и. Документы будут<br>енных в списке. |
|              |                    | -                 |             | Порт                         | Описание                    | Принтер                                       | ^                                     |
|              |                    |                   |             | ✓ LPT1:                      | Порт принте                 | pa XP-80C (c                                  | opy 1)                                |
|              |                    |                   |             | LPT2:                        | Порт принте                 | pa                                            |                                       |
| Новый т      | гип портов         | Новый порт        | Отмена      | LPT3:                        | Порт принте                 | epa                                           |                                       |
|              |                    |                   |             | COM1:                        | Последовате                 | ельный                                        |                                       |
| en-win       | EditorSetup        | .2.13             | n_1.40      | COM2:                        | Последовате                 | ельный                                        |                                       |
|              |                    |                   |             |                              | Последовате                 | ельный                                        |                                       |
|              | <b>S</b>           |                   | JA VA       |                              | Последовате                 | ельный                                        | ~                                     |
| 0            |                    |                   | えた<br>XINYE | Добавить                     | порт                        | Удалить порт                                  | Настроить порт                        |
| a a la Caral |                    |                   | XD80 Driver | Разрешить                    | двусторонни                 | ій обмен данными                              |                                       |
| 52.3.0       | -mcd               | winitar-x04-540ru | Setup V7.77 | Разрешить                    | группировку                 | принтеров в пул                               |                                       |
|              |                    |                   |             | - •                          |                             |                                               |                                       |
|              |                    |                   |             |                              |                             | ОК                                            | Отмена Примени                        |

7. Впишите **IP адрес** вашего принтера из чека пробной печати, который был в коробке с принтером.

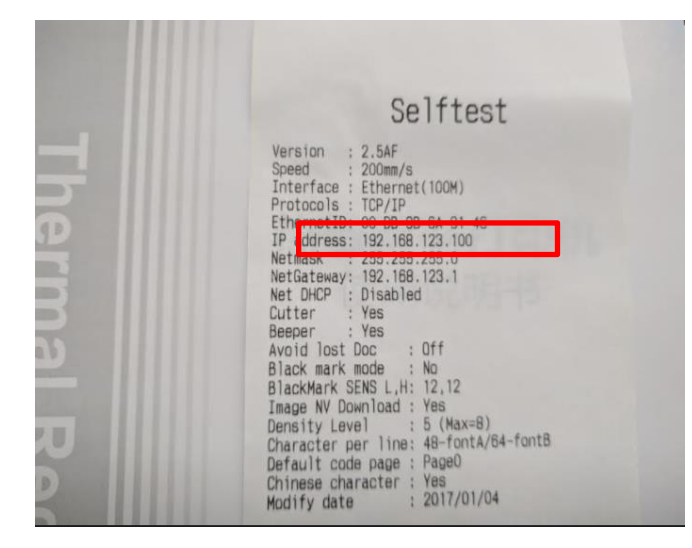

| Мастер добавления стандартного пор                       | та TCP/IP принтера             |                |
|----------------------------------------------------------|--------------------------------|----------------|
| <b>Добавить порт</b><br>К какому устройству вы хотите до | бавить порт?                   |                |
| Введите имя принтера, IP-адре                            | с и имя порта для выбранного у | стройства.     |
| Имя принтера или IP-адрес:                               | 192.168.123.100                |                |
| Имя порта:                                               | IP.192.168.123.100             |                |
|                                                          |                                |                |
|                                                          |                                |                |
|                                                          |                                |                |
|                                                          |                                | Ļ              |
|                                                          | < Назад                        | Далее > Отмена |

## 8. Далее - Готово

| ,                                                                                                    | ) не может быть опознано.                                                                                                    | S S                                                                                                    |
|----------------------------------------------------------------------------------------------------|----------------------------------------------------------------------------------------------------|----------------------------------------------------------------------------------------------------|
| Это устройство в                                                                                          | сети не найдено. Проверьте, что:                                                                                                    |                                                                                                    |
| <ol> <li>Устройство вкл</li> <li>Оно соединено</li> <li>Устройство пра</li> <li>Адрес на преда</li> </ol> | тючено.<br>э с сетью.<br>авильно настроено.<br>ыдущей странице верен.                                                                                 |                                                                                                    |
| Если адрес невер<br>запустите поиск в<br>устройства.                                                      | ен, нажмите "Назад" для возврата<br>з сети заново. Если вы уверены в                                                                                  | к прежней странице. Исправьте адрес и<br>правильности адреса, то ниже выберите ть                                                                                                    |
| —Тип устройства                                                                                           |                                                                                                    |                                                                                                    |
| 🖲 Обычное                                                                                                 | Generic Network Card                                                                                                    | ~                                                                                                    |
| Особое                                                                                                    | Параметры                                                                                                    |                                                                                                    |
|                                                                                                    |                                                                                                    |                                                                                                    |
| -                                                                                                    |                                                                                                    | < Назад Далее > Отмен                                                                                                    |
| астер добавления                                                                                          | стандартного порта ТСР/IР принти<br>Завершении<br>стандартно                                                                                          | «Назад Далее» Отменера ера е мастера добавления го TCP/IP порта принтера                                                                                                    |
| астер добавления                                                                                          | стандартного порта ТСР/IР принти<br>Завершении<br>стандартног<br>Был выбран порт с                                                                    | «Назад Далее» Отменера ера е мастера добавления по тСР/IР порта принтера указанными ниже характеристиками                                                                                                    |
| астер добавления                                                                                          | стандартного порта ТСР/IР принт<br>Завершении<br>стандартно<br>Был выбран порт с<br>SNMP:                                                             | с Назад Далее > Отменера е мастера добавления по тСР/IР порта принтера указанными ниже характеристиками Нет                                                                                                    |
| астер добавления                                                                                          | стандартного порта ТСР/IР принт<br>Завершении<br>стандартног<br>Был выбран порт с<br>SNMP:<br>Протокол:                                               | с Назад Далее > Отменера е мастера добавления по тСР/IР порта принтера указанными ниже характеристиками Нет RAW, Порт 9100                                                                                                    |
| астер добавления                                                                                          | стандартного порта ТСР/IР принт<br>Завершении<br>стандартног<br>Был выбран порт с<br>SNMP:<br>Протокол:<br>Устройство:                                | < Назад Далее > Отменера е мастера добавления по тСР/ІР порта принтера указанными ниже характеристиками Нет RAW, Порт 9100 192.168.123.100                                                                                                    |
| астер добавления                                                                                          | стандартного порта ТСР/IР принт<br>Завершении<br>стандартног<br>Был выбран порт с<br>SNMP:<br>Протокол:<br>Устройство:<br>Имя порта:                  | < Назад Далее > Отменера ера с мастера добавления потср/ІР порта принтера суказанными ниже характеристиками Нет RAW, Порт 9100 192.168.123.100 IP.192.168.123.100                                                                                                  |
| астер добавления                                                                                          | стандартного порта ТСР/IР принт<br>Завершения<br>стандартног<br>Был выбран порт с<br>SNMP:<br>Протокол:<br>Устройство:<br>Имя порта:<br>Тип адаптера: | ( Назад Далее > Отменера           ера         Станера добавления по тСР/ІР порта принтера           указанными ниже характеристиками           Нет           RAW, Порт 9100           192.168.123.100           IP.192.168.123.100           Generic Network Card |

9. Выберите созданный порт и нажмите Применить

| Управление цветом |                             | Безопасность |               | Параметры устройства |   |
|-------------------|-----------------------------|--------------|---------------|----------------------|---|
| Общие             | Дос                         | ступ         | Порты         | Дополнительно        |   |
| ХР                | -80С (сору 2<br>ин или неск | 2)           | ов для печати | . Документы будут    |   |
| Порт              | Описание                    | осодный по   | Принтер       | нных в списке.       | 1 |
| COM3:             | Последова                   | ательный     |               |                      |   |
| COM4:             | Последова                   | ательный     |               |                      |   |
| FILE:             | Печать в ф                  | райл         |               |                      |   |
| SEC30             | Стандартн                   | ый порт Т    | Samsung N     | 12020 Series (192.16 |   |
| 192.16            | Стандартн                   | ый порт Т    |               |                      |   |
| Standa            | Стандартн                   | ый порт Т    | XP-80C        |                      |   |
| ✓ II .192         | Стандартн                   | ый порт Т    | XP-80C (co    | ру 2)                | 1 |
| Добавить          | порт                        | Удали        | ть порт       | Настроить порт       |   |
| Dazneuuum         | RVCTOPOLI                   | ний обмен л  |               |                      |   |
|                   | здусторон                   | пий обмен д  |               |                      |   |
|                   | ь группиров                 | ку принтеро  | в в пул       |                      |   |

Печать пробной страницы Windows начнется автоматически.

Если печать не начать, понадобятся дополнительные настройки Сетевой карты.

1. Зайдите в **Параметры** компьютера. Далее **Панель управления – Сеть и Интернет – Сетевые** подключения

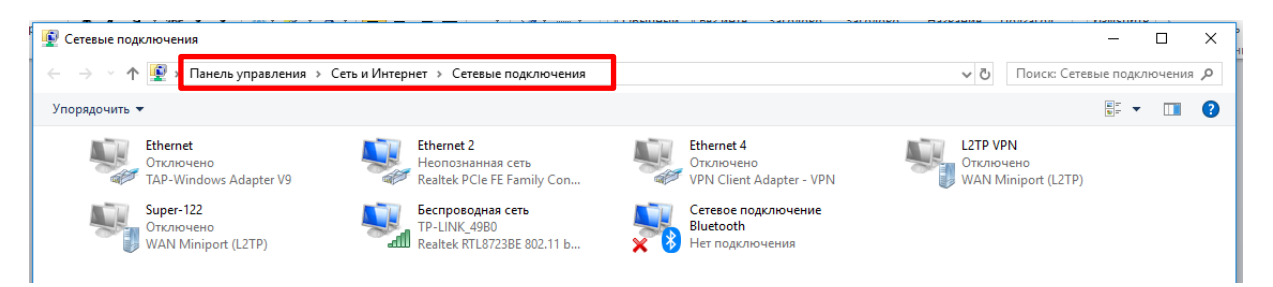

2. Выберите активное подключение с принтером. Для этого отключите, а затем подключите Ethernet кабель или просто выключите и включите питание принтера. В нашем случае изменился только статус сети **Ethernet 2** 

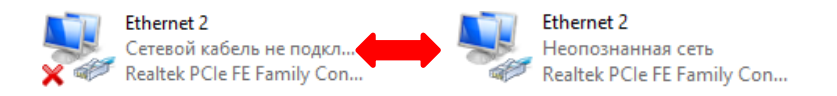

3. Далее нажимаем на значке правой кнопкой мышки и открываем Свойства сети

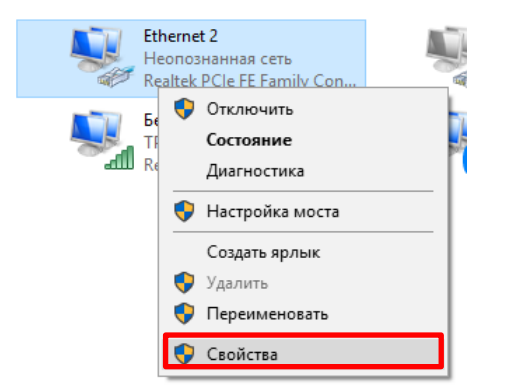

4. В открывшемся окне выбираем пункт ІР версии 4 и нажимаем Свойства

| 📱 Ethernet 2: свойства                               | × |
|------------------------------------------------------|---|
| Сеть Доступ                                          |   |
| Подключение через:                                   |   |
| Realtek PCIe FE Family Controller #2                 |   |
| Настроить                                            | ] |
| Отмеченные компоненты используются этим подключением | : |
| 🗹 🏪 Клиент для сетей Microsoft 🛛 🗠                   | • |
| 🗹 🐙 Общий доступ к файлам и принтерам для сетей Мі   |   |
| Планировшик пакетов QoS                              |   |
| IP версии 4 (TCP/IPv4)                               |   |
| 🛄 🔔 Протокол мультиплексора сетевого адаптера (Ма    |   |
| 🗹 🔔 Драйвер протокола LLDP (Майкрософт)              |   |
| IP версии 6 (ТСР/IРv6)                               | 1 |
| < >                                                  |   |
| Установить Удалить Свойства                          |   |

5. Далее прописываем настройки как на изображении:

| → · ↑ 👱 ›                                    | Панель управления > Сеть и И                                                                           | нтернет > Сетевые подключ                                     | ения |
|----------------------------------------------|----------------------------------------------------------------------------------------------------|---------------------------------------------------------------|------|
|                                              | тклюцение сетевого устройства                                                                          | Лиасностика подключен                                         | ия   |
| Ethernet 2: CB                               | войства: IP версии 4 (TCP/IPv4)                                                                        |                                                               | ×    |
| Сеть Доступ                                  | Общие                                                                                                  |                                                               |      |
| Подключение че<br>🚽 Realtek P(               | Параметры IP можно назначать ав<br>поддерживает эту возможность. В<br>параметры IP у сетевого админист | томатически, если сеть<br>противном случае узнайте<br>ратора. |      |
| Отмеченные ког                               | О Получить IP-адрес автоматич                                                                          | ески                                                          |      |
| 🗹 🖳 Клиент                                   | <ul> <li>О и спользовать следующий IP</li> </ul>                                                       | Apos:                                                         |      |
| 🗹 🐙 Общий                                    | IP-адрес:                                                                                              | 192 . 168 . 123 . 1                                           |      |
| <ul> <li>Планир</li> <li>IP верси</li> </ul> | Маска подсети:                                                                                         | 255 . 255 . 255 . 0                                           |      |
| Протоко                                      | Основной шлюз:                                                                                         |                                                               |      |
| ✓ _ Цраньс                                   | Получить адрес DNS-сервера                                                                             | автоматически                                                 |      |
| <                                            | • Использовать следующие ад                                                                            | реса DNS-серверов:                                            |      |
| Установить                                   | Предпочитаемый DNS-сервер:                                                                             |                                                               |      |
| Описание<br>Протокол ТСІ                     | Альтернативный DNS-сервер:                                                                             |                                                               |      |
| сетей, обеспе<br>взаимодейсті                | Подтвердить параметры при                                                                              | выходе                                                        |      |
|                                              |                                                                                                    |                                                               |      |

## внимание В поле ІР адрес в этом окне должны совпадать только 3 первые группы цифр. К примеру, в нашем случае IP адрес принтера 192.168.123.100 соответственно в поле ІР адрес сети может быть любой адрес из диапазона: 192.168.123.1 ..... 192.168.123.255 Но не 192.168.123.100 Если в пробной странице вашего принтера указан другой IP, к примеру, 168.122.0.100, то в этом окне вы можете вручную ввести любое значение в диапазоне: 168.122.0.1 ..... 168.122.0.255 кроме 168.122.0.100

6. Далее возвращаемся в настройки принтера и запускаем пробную печать:

|                                                 | 2                                                                                                    |                                                                                                    |                                                         | 1                                             |                 |              |                 |
|-------------------------------------------------|----------------------------------------------------------------------------------------------------|----------------------------------------------------------------------------------------------------|---------------------------------------------------------|-----------------------------------------------|-----------------|--------------|-----------------|
| XP-80C (copy                                    | 2)                                                                                                    |                                                                                                    | ×                                                       | XP-80                                         | IC (copy 2)     |              |                 |
| 📚 На г<br>стра                                  | іринтер отг<br>аница                                                                                   | іравлена проб                                                                                               | бная                                                    |                                               |                 |              |                 |
| Эта с<br>прин<br>содер<br>не уд<br>прав<br>непо | граница демон<br>тера по печати<br>эжит техническ<br>ается напечата<br>ильно, обратит<br>ладок принтер | стрирует возможи<br>графики и текста<br>ие сведения о при<br>ть тестовую стран<br>чесь к справке по у<br>а. | ности<br>, а также<br>интере. Если<br>ицу<br>устранению | XP-80                                         | c               |              |                 |
| <u>110/1</u>                                    | чение справки                                                                                          | о выводе на печа                                                                                            |                                                         |                                               |                 | Используем   | иая бумага:     |
|                                                 |                                                                                                    | XINYE                                                                                                    | Закрыть<br>Сшиватель: І<br>Скорость: Не<br>Макс. разрец | а печать: Н<br>Нет<br>2т данных<br>шение: 203 | Чет<br>тчк∕дюйм | 80(72.1) x 2 | 97 mm           |
| _0 winrar                                       | -x64-540ru                                                                                             | XP80 Driver<br>Setup V7.77                                                                                  |                                                         |                                               | Настр           | ройка        | Пробная печать  |
|                                                 |                                                                                                    |                                                                                                    |                                                         |                                               |                 | ОК           | Отмена Применит |

Принтер готов к работе!